# FORT WORTH POST INDUSTRY GOVERNMENT ENGAGEMENT 2022

### SAM Databank Overview, Formerly Known As FPDS

**Presenter: Melea Crouse** 

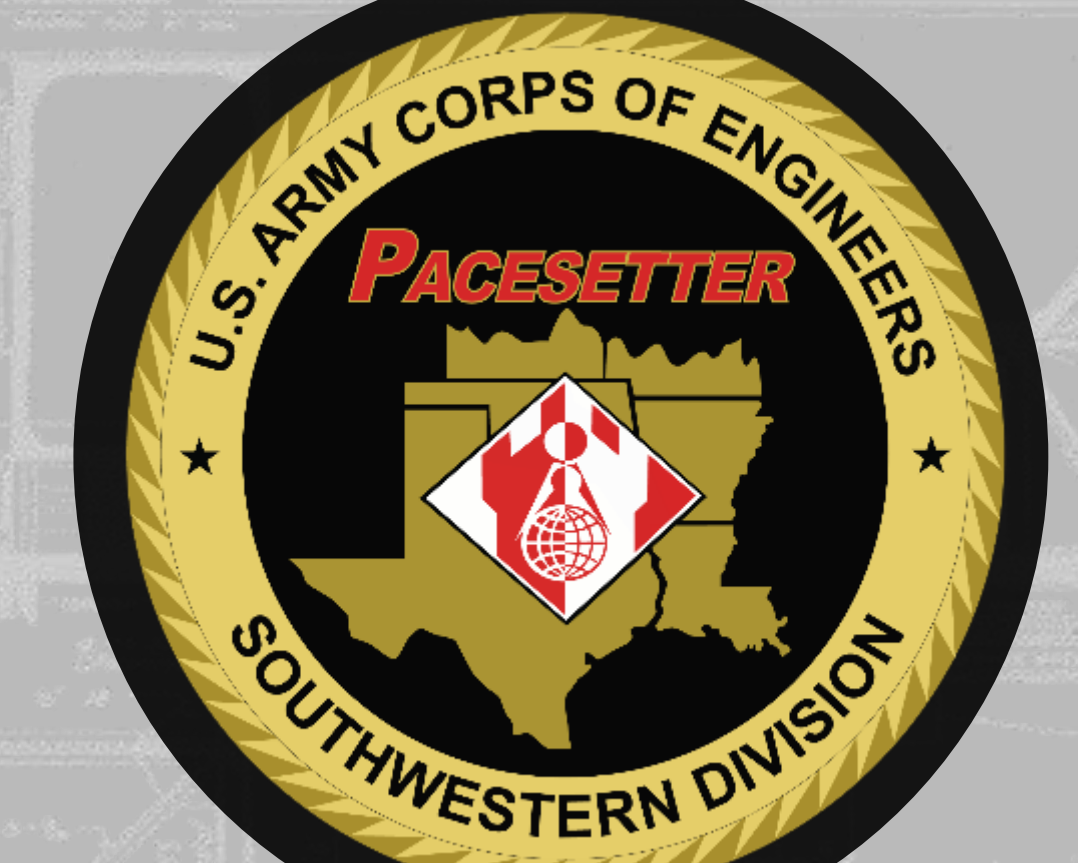

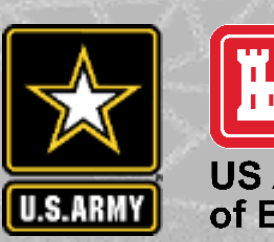

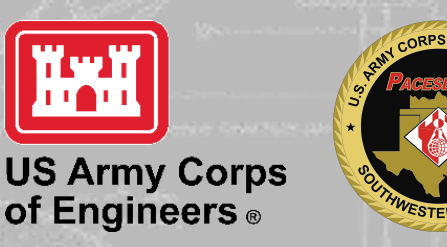

MISSION / PEOPLE / TEAMWORK

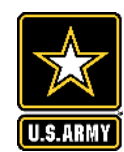

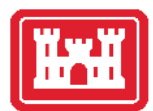

- Functional Changes
  - Incorporated into SAM
  - New Look-Same Data
- Standard Reports ★
  - Setting Up Report
  - "Favorites"
  - Establish Your Criteria
  - Initial Results
  - "Drill" Down
  - Export
  - Who Buys What You Sell & How They Buy it
  - Resources and Takeaways

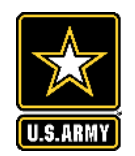

### **Functional Changes**

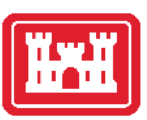

Remember this...

- FPDS ezSearch Tool -Quick searches
- No ETA on move to SAM

| Federal Proc                                                                               | urement Data System                                                                                             |
|--------------------------------------------------------------------------------------------|----------------------------------------------------------------------------------------------------|
| » <u>Home</u>  » Newsroom  » R                                                             | eports  » Status  » Worksite  » Archives  » Training  » Help                                                    |
| Login - MFA     Login                                                                      | ezSearch                                                                                                    |
| <ul> <li>Security and Privacy</li> <li>Login.gov FAQ</li> <li>Contact Help Desk</li> </ul> | ezSearch contains procurement data as well as additional NASA data (for example, financial assistance actions). |

Now it's this....

 SAM – Contract data has moved to the "Data Bank"

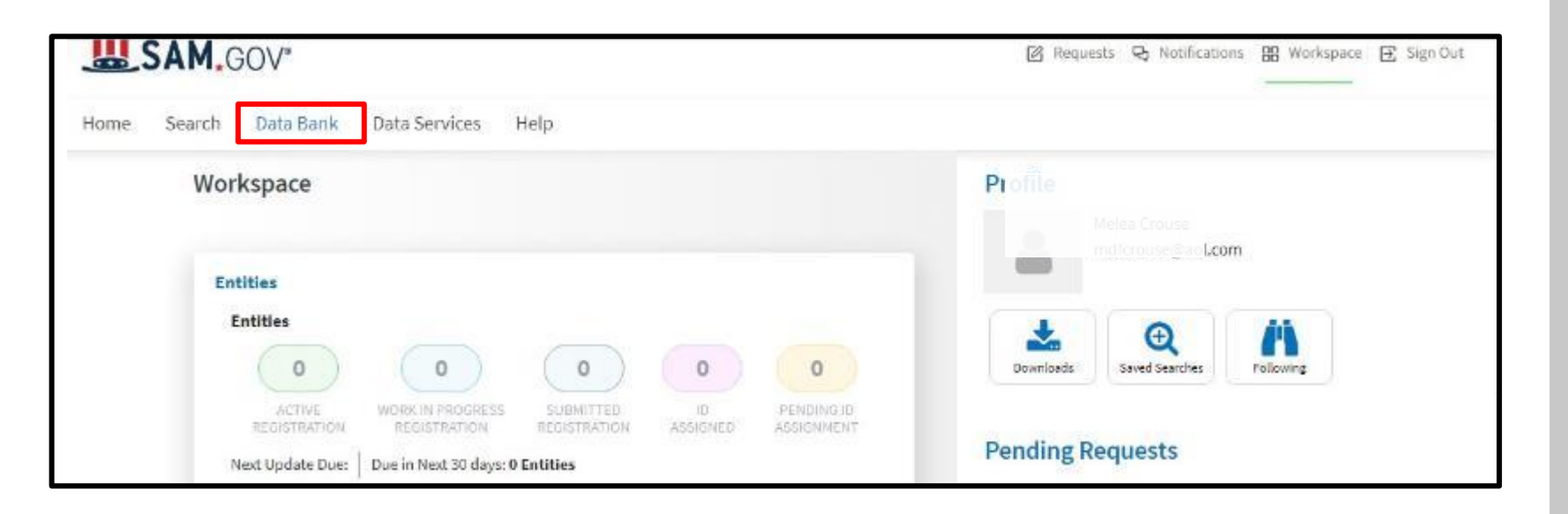

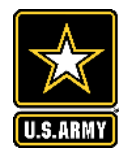

### Setting Up Report

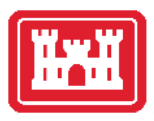

4

|      | SAM.GOV*                             | 🕜 Requests 🕞 Notifications 🔡 Workspace 🕃 Sign Out                                                                                                    |  |  |  |  |  |  |
|------|--------------------------------------|----------------------------------------------------------------------------------------------------|--|--|--|--|--|--|
| Home | Search Data Bank Data S              | ervices Help                                                                                                    |  |  |  |  |  |  |
|      | Show Reports For                     |                                                                                                    |  |  |  |  |  |  |
|      | Assistance Listings                  | Data Bank                                                                                                    |  |  |  |  |  |  |
|      | Contract Opportunities               | SAM.gov reports support analysis of the federal award lifecycle. The DataBank allows you to download or run reports on various                                                                                                    |  |  |  |  |  |  |
|      | Contract Data                        | <ul> <li>domains. Depending on the domain, different types of reports are available. Reports range from static pre-generated reports to<br/>fully customizable ad hoc reports. You must be signed in to run most reports, and roles assigned to you determine which reports</li> </ul>                      |  |  |  |  |  |  |
|      | Federal Hierarchy                    | are available for you to run.                                                                                                    |  |  |  |  |  |  |
|      | Report Type                          | Contract Data Reports                                                                                                    |  |  |  |  |  |  |
|      | Static<br>Standard<br>Administrative | Attention: The FPDS reports module is now in SAM.gov as the DataBank. If you need to search for contract data or specific contracts, please go to FPDS.gov @ and use the ezSearch tool. The FPDS search and data entry functions have not yet been migrated to SAM.gov, but will be migrated in the future. |  |  |  |  |  |  |
|      | O Ad Hoc                             |                                                                                                    |  |  |  |  |  |  |
|      | Favorites                            | contracts and associated modifications. Reports can assist with analysis of federal spending and provide data by federal organization, geographical area, business demographics, and product or service type, among others.                                                                                 |  |  |  |  |  |  |

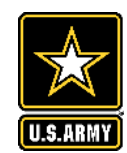

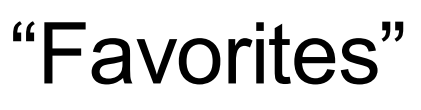

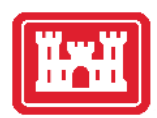

- As you start to scroll down, you will see various Report Types
- At Clicking on star will place a report into your "Favorites"

#### Example

| Total Actions by NAICS ★                                                                                                    |                                         |
|----------------------------------------------------------------------------------------------------|-----------------------------------------|
| The report displays actions and dollars for North American Industry Classification System are acquired by Commercial Item procedures at the Federal Government level. | stem (NAICS) Categories and how many of |
| Saved Criteria                                                                                                    | +                                       |
| Total Actions by PSC ☆                                                                                                    |                                         |
| The report displays actions and dollars for Product or Service Code (PSC) Categories a<br>Commercial Item procedures at the Federal Government level.                 | and how many of them are acquired by    |

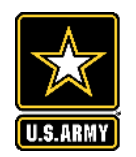

• Clicking the "Favorites" box will show only your reports.

| Your "Favorites" Repo | rt |
|-----------------------|----|
|-----------------------|----|

| Report Type      |  |
|------------------|--|
| Static           |  |
| Standard         |  |
| O Administrative |  |
| O Ad Hoc         |  |
| Favorites        |  |

#### Total Actions by NAICS ★

The report displays actions and dollars for North American Industry Classification System (NAICS) Categories and how many of them are acquired by Commercial Item procedures at the Federal Government level.

#### **Saved Criteria**

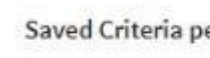

| ed Criteria per p | age 5 🗸     | 1 - 5 of 7 | < | >             |        |  |
|-------------------|-------------|------------|---|---------------|--------|--|
| Title             | Date Saved  | Í          | į | Date Last Run | Delete |  |
| FY 2021 USACE     | May 1, 2022 | 2          |   |               | ×      |  |

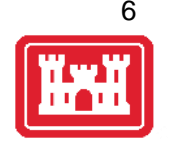

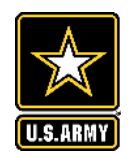

### Establish Your Criteria

D . ....

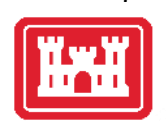

- Fill in the date criteriaCan go up to 12 years
- Type in Organization or "Name" or
- Click on the Ellipses
  - Ellipses provides more flexibility

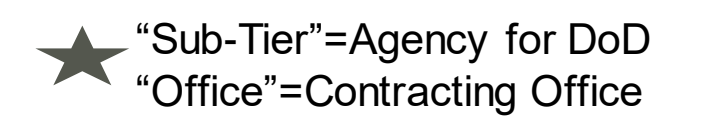

| FromMonthDay101                                                                                                    | Year<br>2020 | Io<br>Month<br>9                                              | Day<br>30                                                           | Year<br>2021                                                                         |                                           |                                                                                         |
|----------------------------------------------------------------------------------------------------|--------------|---------------------------------------------------------------|---------------------------------------------------------------------|--------------------------------------------------------------------------------------|-------------------------------------------|-----------------------------------------------------------------------------------------|
| Organization<br>SWD                                                                                                    | ame          |                                                               |                                                                     | •                                                                                    |                                           |                                                                                         |
| er By                                                                                                    | Sel          | ected Values (0)                                              |                                                                     |                                                                                      |                                           | Clearal                                                                                 |
| er By                                                                                                    | Sel          | ected Values (0)<br>Code                                      | Name                                                                |                                                                                      |                                           | Clear al<br>Level                                                                       |
| er By 🗙<br>partment/Ind. Agency<br>700 DEPT OF DEFENSE                                                                                     | Sel<br>× •   | ected Values (0) Code swp                                     | Name                                                                |                                                                                      |                                           | Clear al<br>Level<br>Sub Command                                                        |
| er By 📩<br>partment/Ind. Agency<br>700 DEPT OF DEFENSE<br>p-Tier                                                                           | Sel<br>× •   | ected Values (0) Code swp                                     | Name<br>SWD                                                         |                                                                                      |                                           | Clear al<br>Level<br>Sub Command<br>1                                                   |
| er By<br>partment/Ind. Agency<br>700 DEPT OF DEFENSE<br>p-Tier<br>100 DEPT OF THE ARMY                                                     | Sel<br>* •   | ected Values (0) Code SWD W9126G                              | Name<br>SWD<br>US ARMY EP                                           | NGINEER DISTRICT F                                                                   | TWORTH                                    | Clear al<br>Level<br>Sub Command<br>1<br>Office                                         |
| er By<br>partment/Ind. Agency<br>700 DEPT OF DEFENSE<br>p-Tier<br>100 DEPT OF THE ARMY<br>for Command                                      | × • []       | ected Values (0) Code SWD W9126G W912HY                       | Name<br>SWD<br>US ARMY EP                                           | NGINEER DISTRICT F                                                                   | T WORTH<br>ALVESTON                       | Clear al<br>Level<br>Sub Command<br>1<br>Office<br>Office                               |
| er By<br>partment/Ind. Agency<br>700 DEPT OF DEFENSE<br>p-Tier<br>100 DEPT OF THE ARMY<br>jor Command<br>100 USACE                         | × • []       | ected Values (0) Code SWD W9126G W912HY W91275                | Name<br>SWD<br>US ARMY EP<br>US ARMY EP                             | NGINEER DISTRICT F<br>NGINEER DISTRICT G<br>NGINEER DISTRICT L                       | T WORTH<br>GALVESTON                      | Clear al<br>Level<br>Sub Command<br>1<br>Office<br>Office<br>Office                     |
| er By<br>partment/Ind. Agency<br>700 DEPT OF DEFENSE<br>p-Tier<br>100 DEPT OF THE ARMY<br>for Command<br>100 USACE<br>p Command            | x • []       | ected Values (0) Code SWD W9126G W912HY W9127S W912BV         | Name<br>SWD<br>US ARMY EP<br>US ARMY EP<br>US ARMY EP               | NGINEER DISTRICT F<br>NGINEER DISTRICT G<br>NGINEER DISTRICT L<br>NGINEER DISTRICT T | T WORTH<br>GALVESTON<br>ITTLE RO<br>'ULSA | Clear al<br>Level<br>Sub Command<br>1<br>Office<br>Office<br>Office<br>Office           |
| er By<br>partment/Ind. Agency<br>700 DEPT OF DEFENSE<br>p-Tier<br>100 DEPT OF THE ARMY<br>for Command<br>100 USACE<br>p Command<br>100 SWD | × •          | ected Values (0) Code SWD W9126G W912HY W912TS W912BV Execute | Name<br>SWD<br>US ARMY EP<br>US ARMY EP<br>US ARMY EP<br>US ARMY EP | NGINEER DISTRICT F<br>NGINEER DISTRICT G<br>NGINEER DISTRICT L<br>NGINEER DISTRICT T | T WORTH<br>GALVESTON<br>ITTLE RO<br>ULSA  | Clear al<br>Level<br>Sub Command<br>1<br>Office<br>Office<br>Office<br>Office<br>Office |

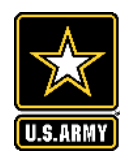

### Establish Your Criteria

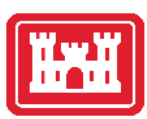

- Ellipses Displayed
- You do not have to use the entire DoD structure
- You can make it specific. Ex. "Office"
  - "Office" AKA the \*DoD Activity Address Code

• Execute

| Filter By              |           | Selecte | Clear all |                                        |                    |           |             |
|------------------------|-----------|---------|-----------|----------------------------------------|--------------------|-----------|-------------|
| Department/Ind. Agency |           |         | Code      | Name                                   |                    |           | Level       |
| 9700 DEPT OF DEFENSE   | × •       | Π       | SWD       | SWD                                    |                    |           | Sub Command |
| Sub-Tier               |           |         | 0110      | 0110                                   |                    |           | 1           |
| 2100 DEPT OF THE ARMY  | × -       |         | W9126G    | US ARMY E                              | NGINEER DISTRICT F | T WORTH   | Office      |
| Major Command          | 10        |         | W912HY    | US ARMY E                              | NGINEER DISTRICT O | GALVESTON | Office      |
| 2100 USACE             | × -       |         | W9127S    | 75 US ARMY ENGINEER DISTRICT LITTLE RO |                    | Office    |             |
| Sub Command            | 191<br>54 |         | W912BV    | US ARMY E                              | NGINEER DISTRICT   | TULSA     | Office      |
| 2100 SWD               | × -       |         |           |                                        |                    |           |             |
| Office                 |           |         | ſ         |                                        |                    |           |             |
| W9126G                 | •         | Exe     | cute      | Save                                   | Save As            | Clear     | PDF Export  |

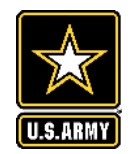

• Report will

obligation

generate NAICS

List based on total

### Initial Results

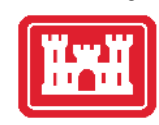

# **Total Actions by NAICS**

| Report Criteria                                                                                               |    |                                  |                                              |                                                         |                                            |
|----------------------------------------------------------------------------------------------------|----|----------------------------------|----------------------------------------------|---------------------------------------------------------|--------------------------------------------|
| ← ▼ → ▼ 🗰 🔟 🔛 🛎 🖏                                                                                             | í. | 퀧 다                              |                                              |                                                         |                                            |
|                                                                                                    |    |                                  |                                              |                                                         |                                            |
| NAICS Category (Description)                                                                                  |    | Total<br>Actions<br>▽            | % Total<br>Actions 🗢                         | Total Dollars ▽                                         | % Total<br>Dollars ▽                       |
| NAICS Category (Description)<br>23 (CONSTRUCTION)                                                             |    | Total<br>Actions<br>1,934        | % Total<br>Actions 🗢<br>38.9684%             | Total Dollars<br>\$1,320,764,094.05                     | % Total<br>Dollars 🗢<br>76.7718%           |
| NAICS Category (Description)<br>23 (CONSTRUCTION)<br>54 (PROFESSIONAL, SCIENTIFIC, AND TECHNICAL<br>SERVICES) |    | Total<br>Actions<br>1,934<br>867 | % Total<br>Actions ▽<br>38.9684%<br>17.4693% | Total Dollars<br>\$1,320,764,094.05<br>\$224,822,273.80 | % Total<br>Dollars<br>76.77189<br>13.06829 |

★ The report displays actions and dollars for North American Industry Classification System (NAICS) Categories
 ★★ Will send you back to your criteria to verify report

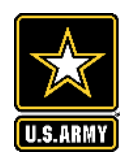

"Drill" Down

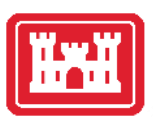

10

- Right-Click first column
   (NAICS Category Description)
- Click "Drill"
- Click on an attribute
- Only one Attribute can be chosen per Drill Down
- Example: Contracting Office ID
- Add another attribute
- Example: 6 Digit NAICS Code

| HANCE COMMING                                                                     | Description)                                      | % Total<br>Actions 🖓 | Total Dollars 🗢    | % Total<br>Dollars 🖓 |
|-----------------------------------------------------------------------------------|---------------------------------------------------|----------------------|--------------------|----------------------|
| 23 (CO)                                                                           | 6 digit NAICS Code (Description)                  | 38.9684%             | \$1,320,764,094.05 | 76.7718%             |
| 54 (PRC Sort )                                                                    | L Contracting Agency ID                           | 17.4693%             | \$224,822,273.80   | 13.0682%             |
| 56 (ADI)<br>MANAGEMENT AND REMEDIAT                                               | Contracting Agency Name     Contracting Office ID | 22.1640%             | \$86,990,945.73    | 5.0565%              |
| 33 (MANUFACTURING (METALS<br>ELECTRONICS ELECTRICAL TF<br>FURNITURE MISCELLANEOUS | L Contracting Office Name                         | 4.3119%              | \$64,283,742.54    | 3.7366%              |
| 22 (UTILITIES)                                                                    | L Contracting Office Region                       | 0.3627%              | \$12,993,166.54    | 0.7553%              |
| 2 (ACCOMMODATION AND FO                                                           | i Department ID                                   | 9.3492%              | \$3,069,732.24     | 0.1784%              |
| 81 (OTHER SERVICES (EXCEPT                                                        | <sup>1</sup> Department Name                      | 0.7657%              | \$2,641,801.01     | 0.1536%              |
| 2 (PUBLIC ADMINISTRATION)                                                         | L Fiscal Year                                     | 2.3977%              | \$1,528,558.46     | 0.0889%              |
| 51 (INFORMATION)                                                                  |                                                   | 0.8664%              | \$1,142,742.22     | 0.0664%              |
| 32 (MANUFACTURING (PAPER<br>COAL, CHEMICAL, PLASTICS, F<br>MINERAL))              | Major Command Code     Modification Number        | 0.3828%              | \$607,708.10       | 0.0353%              |
| 53 (REAL ESTATE AND RENTAL                                                        | + NAICS Sub Category (Description)                | 1.7933%              | \$545,306.49       | 0.0317%              |
| 49 (POSTAL SERVICE, COURIEI<br>WAREHOUSING)                                       | 1 PIID                                            | 0.1007%              | \$287,201.48       | 0.0167%              |
| 21 (MINING, QUARRYING, AND                                                        | <sup>L</sup> Referenced IDV PIID                  | 0.1209%              | \$272,843.13       | 0.0159%              |
| 1 (EDUCATIONAL SERVICES)                                                          | 1 Sub Command1 Code                               | 0.1007%              | \$202,085.30       | 0.0117%              |
| 52 (HEALTH CARE AND SOCIAL                                                        | L Sub Command2 Code                               | 0.2216%              | \$87,857.16        | 0.0051%              |
| 31 (MANUFACTURING (FOOD, 1                                                        | i Sub Command's Coda                              | 0.0604%              | \$54,806.00        | 0.0032%              |
| 11 (AGRICULTURE, FORESTRY,                                                        |                                                   | 0.3828%              | \$40,415.91        | 0.0023%              |
| 44 (RETAIL TRADE (MOTOR VEI<br>ELECTRONICS, BUILDING MAT<br>GASOLINE, CLOTHING))  | Transaction Number     Award Detail               | 0.0403%              | \$39,074.58        | 0.0023%              |
| 42 (WHOLESALE TRADE)                                                              | <ul> <li>NAICS-Socio Economic Report</li> </ul>   | 0.1007%              | \$2,469.55         | 0.0001%              |

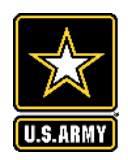

- Right-Click first column (NAICS Category Description)
- Click "Drill"
- Click on "Award Details"
- Produces available contract actions and your search criteria

| HAN'S Colonaut                                                                     | Description)                                      | % Total<br>Actions 🖓  | Total Dollars 🖓    | % Total<br>Dollars 🖓 |
|------------------------------------------------------------------------------------|---------------------------------------------------|-----------------------|--------------------|----------------------|
| 23 (COF                                                                            | 6 digit NAICS Code (Description)                  | 38.9684%              | \$1,320,764,094.05 | 76.7718%             |
| 54 (PRC Sort ►<br>SERVIC Sart Cod                                                  | L Contracting Agency ID                           | 17.4693%              | \$224,822,273.80   | 13.0682%             |
| 56 (ADN<br>MANAGEMENT AND REMEDIAT                                                 | Contracting Agency Name     Contracting Office ID | 22.1640%              | \$86,990,945.73    | 5.0565%              |
| 33 (MANUFACTURING (METALS<br>ELECTRONICS ELECTRICAL TF<br>FURNITURE, MISCELLANEOUS | Contracting Office Name                           | <mark>4</mark> .3119% | \$64,283,742.54    | 3.7366%              |
| 22 (UTILITIES)                                                                     | Contracting Office Region                         | 0.3627%               | \$12,993,166.54    | 0.7553%              |
| 72 (ACCOMMODATION AND FO                                                           | 4 Department ID                                   | 9.3492%               | \$3,069,732.24     | 0.1784%              |
| 81 (OTHER SERVICES (EXCEPT                                                         | i Department Name                                 | 0.7657%               | \$2,641,801.01     | 0.1536%              |
| 92 (PUBLIC ADMINISTRATION)                                                         | L Fiscal Year                                     | 2.3977%               | \$1,528,558.46     | 0.0889%              |
| 51 (INFORMATION)                                                                   | L. Mater Commend Code                             | 0.8664%               | \$1,142,742.22     | 0.0664%              |
| 32 (MANUFACTURING (PAPER,<br>COAL, CHEMICAL, PLASTICS, F<br>MINERAL))              | Modification Number                               | 0.3828%               | \$607,708.10       | 0.0353%              |
| 53 (REAL ESTATE AND RENTAL                                                         | NAICS Sub Category (Description)                  | 1.7933%               | \$545,306.49       | 0.0317%              |
| 49 (POSTAL SERVICE, COURIEI<br>WAREHOUSING)                                        | + PIID                                            | 0.1007%               | \$287,201.48       | 0.0167%              |
| 21 (MINING, QUARRYING, AND                                                         | <sup>1</sup> Referenced IDV PIID                  | 0.1209%               | \$272,843.13       | 0.0159%              |
| 61 (EDUCATIONAL SERVICES)                                                          | 4 Sub Command1 Code                               | 0.1007%               | \$202,085.30       | 0.0117%              |
| 62 (HEALTH CARE AND SOCIAL                                                         | L Sub Command2 Code                               | 0.2216%               | \$87,857.16        | 0.0051%              |
| 31 (MANUFACTURING (FOOD, 1                                                         | i Sub Command? Coda                               | 0.0604%               | \$54,806.00        | 0.0032%              |
| 11 (AGRICULTURE, FORESTRY                                                          |                                                   | 0.3828%               | \$40,415.91        | 0.0023%              |
| 44 (RETAIL TRADE (MOTOR VEI<br>ELECTRONICS, BUILDING MAT<br>GASOLINE, CLOTHING))   | Transaction Number     Award Detail               | 0.0403%               | \$39,074.58        | 0.0023%              |
| 42 (WHOLESALE TRADE)                                                               | <ul> <li>NAICS-Socio Economic Report</li> </ul>   | 0.1007%               | \$2,469.55         | 0.0001%              |

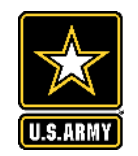

### "Drill" Down Example Report

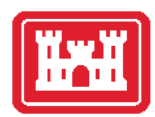

#### Using Contracting Office ID & 6-Digit NAICS Code Attributes

#### Back/Forward Arrows

| (← ▼   → ▼   III   III                                     | # 6 4                      | 2 備 퀩 다                                                           |                  |                    |                  |                    |
|------------------------------------------------------------|----------------------------|-------------------------------------------------------------------|------------------|--------------------|------------------|--------------------|
| ₩ 4 1 • <u>2</u> <u>3</u> <u>4</u> <u>5</u> of 6 pages ► ₩ |                            |                                                                   |                  |                    |                  |                    |
| NAICS Category (Description)                               | Contracting<br>Office ID △ | 6 digit NAICS Code (Description)                                  | Total<br>Actions | % Total<br>Actions | Total Dollars    | % Total<br>Dollars |
| 23 (CONSTRUCTION)                                          | W9126G                     | 236220 (COMMERCIAL AND<br>INSTITUTIONAL BUILDING<br>CONSTRUCTION) | 592              | 11.9283%           | \$400,413,749.70 | 23.2748%           |
| 23 (CONSTRUCTION)                                          | W912HY                     | 237990 (OTHER HEAVY AND<br>CIVIL ENGINEERING<br>CONSTRUCTION)     | 207              | 4.1709%            | \$375,304,523.41 | 21.8152%           |

#### Using Award Detail Attribute

| Contracting<br>Office<br>Name               | Contracting<br>Office<br>Region △ | PIID | Modification<br>Number 스 | Transaction<br>Number △ | Referenced IDV<br>PIID | Date<br>Signed △ | Period of<br>Performance<br>Start Date | Completion<br>Date △ | Est.<br>Ultimate<br>Completion<br>Date △ | Last<br>Date<br>to<br>Order |
|---------------------------------------------|-----------------------------------|------|--------------------------|-------------------------|------------------------|------------------|----------------------------------------|----------------------|------------------------------------------|-----------------------------|
| US ARMY<br>ENGINEER<br>DISTRICT<br>FT WORTH | NO<br>REGION<br>IDENTIFIED        | 0001 | 1                        | 0                       | W9126G16D0002          | 04/05/2021       | 11/24/2015                             | 11/23/2016           | 11/23/2016                               |                             |

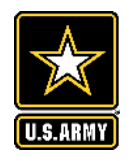

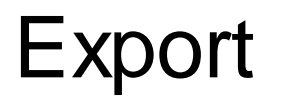

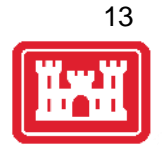

• Export

| ← ▼ → ▼ ■ Ш                                                | # 6 6                    | 4 🛱 团 다                                                           |                  |                    |                  |                    |
|------------------------------------------------------------|--------------------------|-------------------------------------------------------------------|------------------|--------------------|------------------|--------------------|
| M ◀ 1 ▼ <u>2</u> <u>3</u> <u>4</u> <u>5</u> of 6 pages ▶ M |                          |                                                                   |                  |                    |                  |                    |
| NAICS Category (Description)                               | Contracting<br>Office ID | 6 digit NAICS Code (Description)                                  | Total<br>Actions | % Total<br>Actions | Total Dollars    | % Total<br>Dollars |
| 23 (CONSTRUCTION)                                          | W9126G                   | 236220 (COMMERCIAL AND<br>INSTITUTIONAL BUILDING<br>CONSTRUCTION) | 592              | 11.9283%           | \$400,413,749.70 | 23.2748%           |
| 23 (CONSTRUCTION)                                          | W912HY                   | 237990 (OTHER HEAVY AND<br>CIVIL ENGINEERING<br>CONSTRUCTION)     | 207              | 4.1709%            | \$375,304,523.41 | 21.8152%           |

Select Options

| Export: Whole report                                                                                                    | Export Header and Footer: Edit Custom Settings                                                | Export                     |
|----------------------------------------------------------------------------------------------------|-----------------------------------------------------------------------------------------------|----------------------------|
| <ul> <li>Excel with plain text</li> <li>CSV file format</li> <li>Excel with formatting</li> <li>HTML</li> <li>Plain text</li> <li>Delimiter: Comma </li> <li>Export Report Title</li> <li>Export filter details</li> <li>Remove extra column: Automatic </li> </ul> | Excel options:  Export metric values as text Excel with formatting options:  Embed all images | • Export butt far right of |

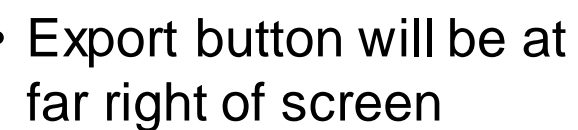

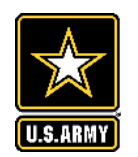

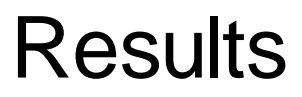

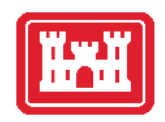

| FY 2021 NAICS Code Description                      | Contracting<br>Office | Total<br>Actions | % Total<br>Actions | Total Dollars    | % Total<br>Dollars |
|-----------------------------------------------------|-----------------------|------------------|--------------------|------------------|--------------------|
| 236220 Commercial & Institutional Bldg Construction | SWF                   | 592              | 11.93%             | \$400,413,749.70 | 23.27%             |
| 237990 Other Heavy & Civil Engineering Construction | SWG                   | 207              | 4.17%              | \$375,304,523.41 | 21.82%             |
| 237990 Other Heavy & Civil Engineering Construction | SWT                   | 86               | 1.73%              | \$121,429,067.68 | 7.06%              |
| 237310 Highway, Street & Bridge Construction        | SWF                   | 140              | 2.82%              | \$96,993,775.76  | 5.64%              |
| 236220 Commercial & Institutional Bldg Construction | SWT                   | 287              | 5.78%              | \$93,720,902.47  | 5.45%              |
| 236220 Commercial & Institutional Bldg Construction | SWL                   | 112              | 2.26%              | \$87,117,035.13  | 5.06%              |
| 541330 Engineering Srvcs                            | SWG                   | 61               | 1.23%              | \$53,507,033.45  | 3.11%              |
| 541330 Engineering Srvcs                            | SWT                   | 154              | 3.10%              | \$47,291,105.98  | 2.75%              |
| 562910 Remediation Srvcs                            | SWT                   | 54               | 1.09%              | \$41,965,179.36  | 2.44%              |
| 541620 Environmental Consulting Srvcs               | SWT                   | 140              | 2.82%              | \$41,927,144.99  | 2.44%              |

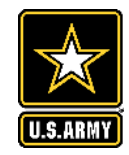

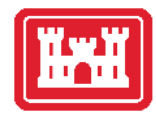

#### SWD Top 10 NAICS for FY 21

- 236220 -- Commercial & Institutional Bldg Construction
- 237990 -- Other Heavy & Civil Engineering Construction
- 541330 -- Engineering Srvcs
- 237310 -- Highway, Street & Bridge Construction
- 541620 -- Environmental Consulting Srvcs

- 562910 -- Remediation Srvcs
- 337127 -- Institutional Furniture Mfg
- 237120 -- Oil & Gas Pipeline/Structure Construction
- 561210 -- Facilities Support Srvcs
- 236210 -- Industrial Bldg Construction

Top 10 NAICS constitutes Over 90% of SWD total obligation

Example: "How SWD Buys Supplies or Services"

#### Are there any IT Firms here today???

- Everyone buys IT...but here's *HOW* we buy it:
  - Computer Hardware, Enterprise Software & Solutions (CHESS)
  - <u>GSA Federal Acquisition Service</u> <u>SBLO Information</u>
  - SWD Proprietary Software, Rental/Leasing, Licenses, Subscriptions

# .18%

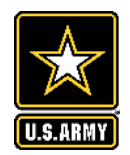

### Resources / Takeaways

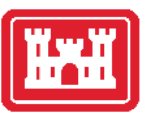

Resources

- Federal Service Desk GSA Federal Service Desk Knowledge Base Contract Data FAQs
- The FAST Book Federal Account Symbols and Titles
- Data Dictionary V1.5 Specifications
- FAR 4.6 Contract Reporting
  - DFARS 204.6 Contract Reporting
  - DFARS PGI 204.6 Contract Reporting

Takeaways

- FY 21 SWD NAICS Report Total Actions & Dollars Districts
- SWD Active Indefinite Delivery Contacts